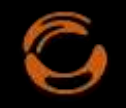

Procédure d'Installation et Paramétrage du clavier songhay pour AnySoftKeyboard

## Sommaire

La Procédure d'Installation et d'utilisation du clavier songhay pour **AnySoftKeyboard** sur téléphone Android consiste 3 étapes :

**Etape 1 :** Installer the clavier songhay ASK à partir du **Play Store**.

**Etape 2 :** Installer le pack **AnySoftKeyboard** à partir du **Play Store** et le paramétrer automatiquement.

Etape 3 : Utilisation du clavier songhay.

**Etape 1 :** Installer the clavier songhay ASK à partir du **Play Store**.

| 1. Ouvrez le Play Store                       | Play Store        |
|-----------------------------------------------|-------------------|
| <ol> <li>Recherchez avec le mot-clé</li></ol> | ← Google Play Q : |
| suivant " Songhay for                         | Songhay for       |
| AnySoftKeyboard". Une trouvée,                | AnySoftKeyboard   |
| cliquez dessus.                               | AnySoftKeyboard   |

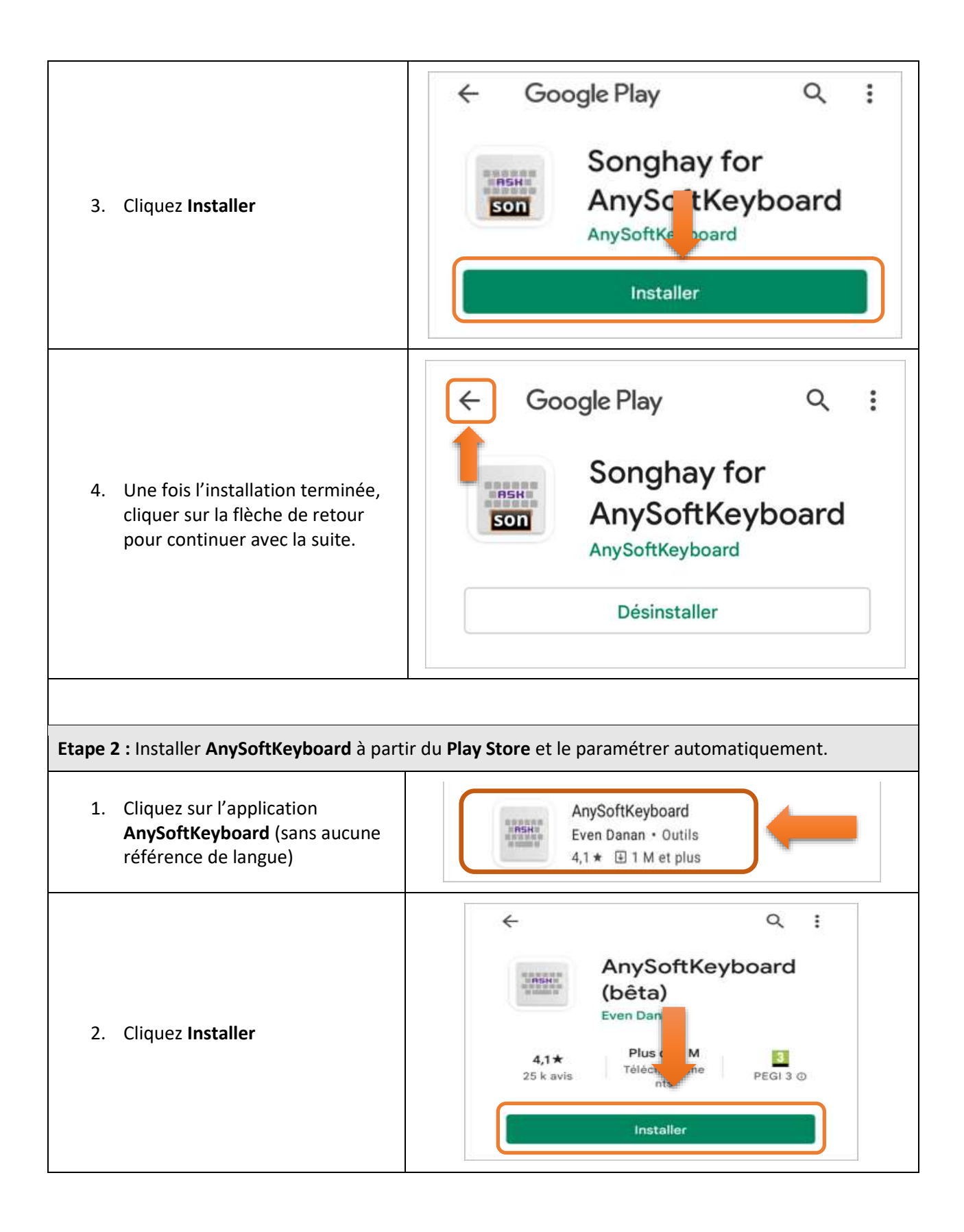

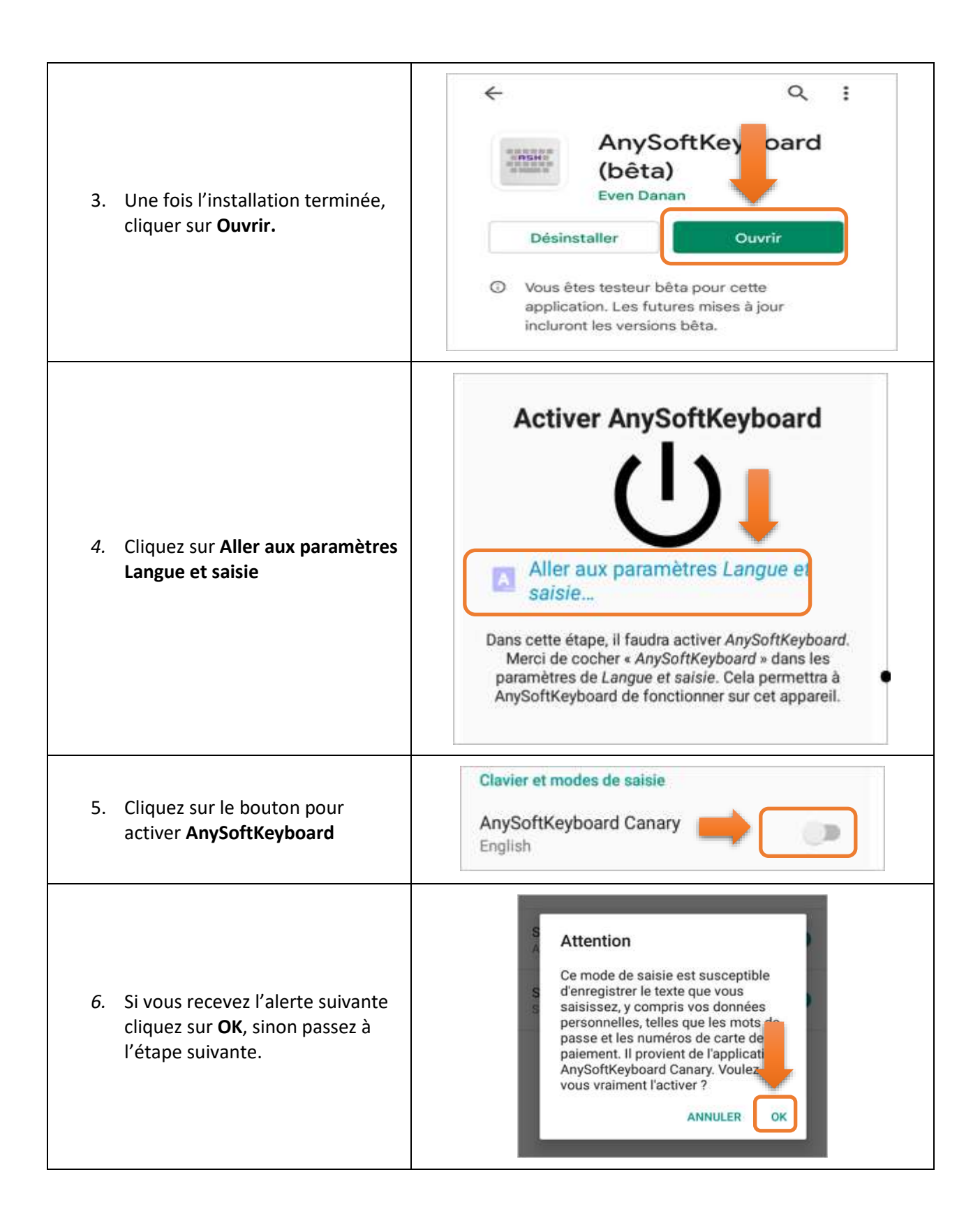

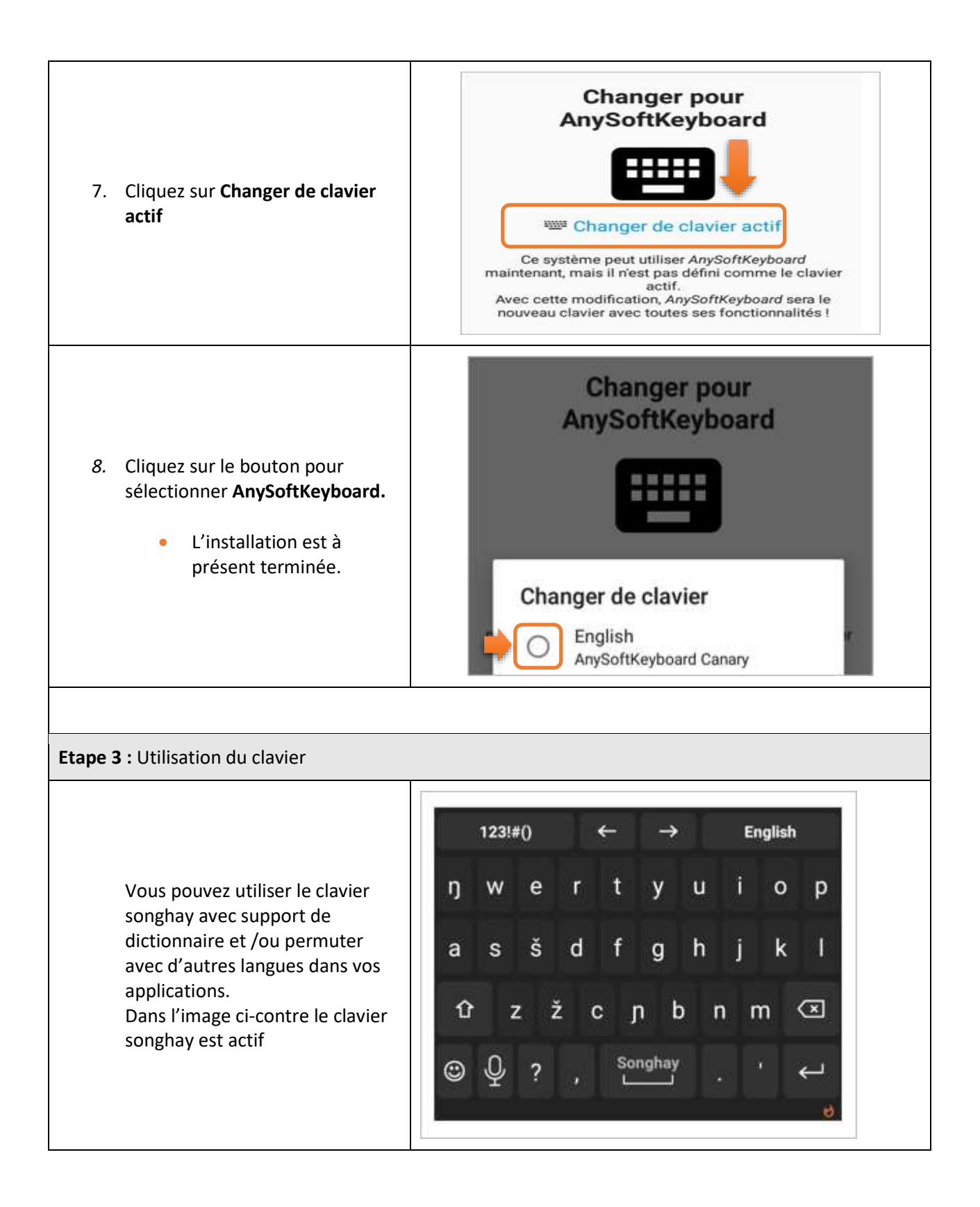